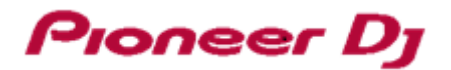

# DDJ-SX3

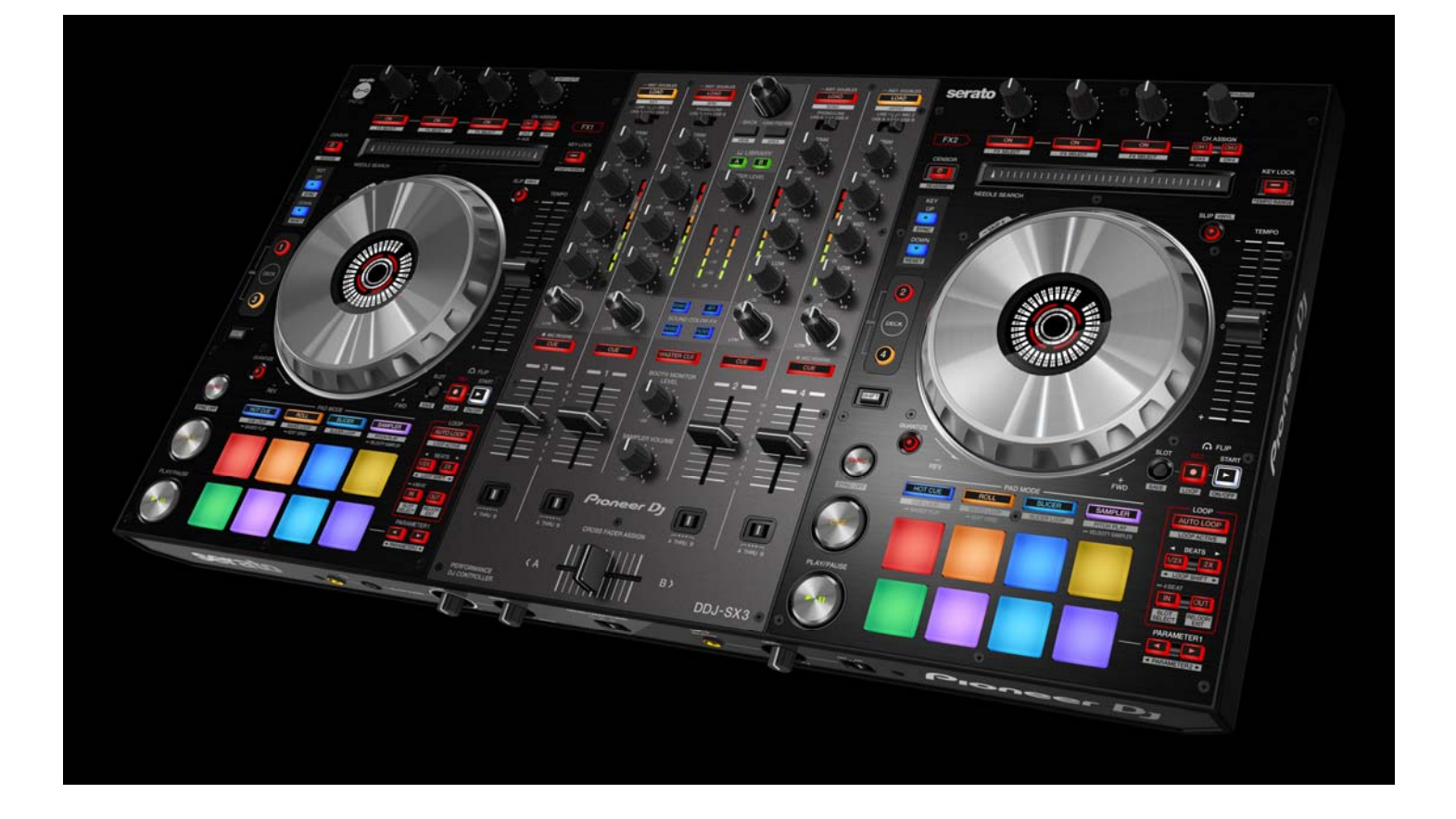

## pioneerdj.com/support/

The Pioneer DJ support site shown above offers FAQs, information on software and various other types of information and services to allow you to use your product in greater comfort.

# Firmware Update Guide

### Read Before Use < Important>

- Unzip the downloaded update file for updating.
- Driver exclusively for DDJ-SX3 is required to be installed for PC/Mac. Please refer to Quick Start Guide for the procedure.
- If Java has not been installed, please download the Java Runtime Environment (JRE) at: <u>https://java.com</u> and install it on your computer.
- If you should have any questions, please contact the Pioneer Customer Support Center.

#### **Reference Information**

This updater has been verified to operate on the operating systems below;

•Windows® 10/ Windows® 8.1/ Windows® 7

•macOS High Sierra 10.13/Sierra 10.12/Mac OS X 10.11

## **Updating Procedures**

**Note:** Turn the power off and disconnect all the cables from the unit. And close all applications on your computer before running this updating procedure.

1) Connect your computer to the [USB A] port of DDJ-SX3 via the USB cable included in the box.

2) Turn on the power of DDJ-SX3 while pressing the [**SHIFT**] button and the [**SYNC**] button on the LEFT deck, and ensure the Level meter LEDs flash before releasing your finger from these buttons.

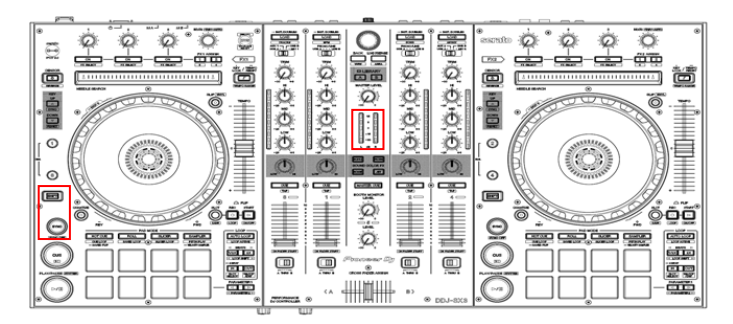

3) Double-click the update file for DDJ-SX3 (DDJ-SX3\_Vxxx.jar) to launch.

Click the [Start] button when the following dialogue is displayed.

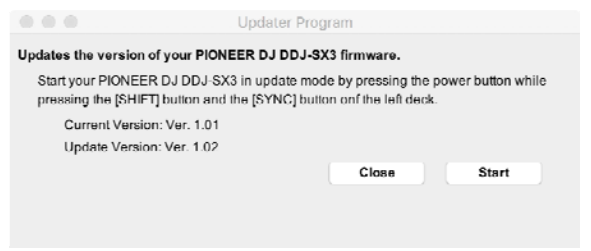

■ Approximately 3 ~ 5 minutes are required for updating.

4) When the firmware update process is complete, click the [**OK**] button.

**Note:** Please note that if you fail to update, turn off the power of DDJ-SX3 and start from Step 2) of the above Updating Procedures.

# How to check the Firmware Version

For Mac

Click [Macintosh HD] icon > [Application] > [Pioneer] > [DDJ-SX3] > [DDJ-SX3 Setting Utility].

\_\_\_\_\_

|                                   | DDJ-SX        | 3 Setting Utility      |         |  |
|-----------------------------------|---------------|------------------------|---------|--|
|                                   |               |                        |         |  |
| MIC                               | About         |                        |         |  |
|                                   |               |                        |         |  |
| rfl                               |               |                        |         |  |
| 0.00.00                           | steing Oterry |                        |         |  |
| Version                           |               | :1.0.0                 |         |  |
| Driver Version<br>Framework Versi | lon           | : 1.0.0<br>: 1.0.0     |         |  |
| Firmware Version                  |               | :1.02                  |         |  |
|                                   |               |                        |         |  |
|                                   |               |                        |         |  |
|                                   |               |                        |         |  |
|                                   |               |                        |         |  |
|                                   |               |                        |         |  |
|                                   |               |                        |         |  |
|                                   |               |                        |         |  |
|                                   | Convicts 0    | 2018 Binner D I Com    | oration |  |
|                                   | say yngin w   | contrainander da datip |         |  |

#### For Windows 10 Click [Start] menu > [Pioneer] > [DDJ-SX3] > [DDJ-SX3

Setting Utility]. For Windows 8.1 In [Apps view], click the [DDJ-SX3 Setting Utility] icon. For Windows 7 Click [Start] menu > [All Programs] > [Pioneer] > [DDJ-SX3] > [DDJ-SX3 Setting Utility].

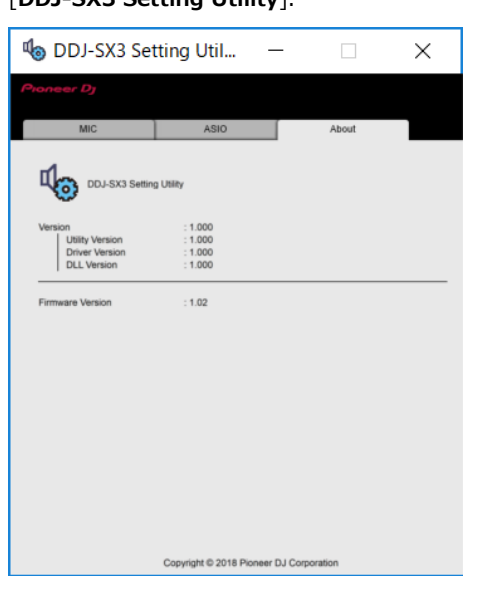

#### About Trademarks and Registered Trademarks

- Pioneer DJ is a trademark of PIONEER CORPORATION and is used under license.
- •Oracle and Java are registered trademarks of Oracle and/or its affiliates.
- •Windows is a registered trademark of Microsoft Corporation in the U.S. and other countries.
- •Mac, OS X or macOS are trademarks of Apple Inc., registered in the US and other countries.
- •Other product, technology and company names, etc. mentioned herein are the trade names or registered trademarks of their respective owners.
- •Other trademarks and trade names are the property of their respective owners.

© 2018 PIONEER DJ CORPORATION.

All rights reserved.

#### PIONEER DJ CORPORATION

6F, Yokohama i-Mark Place, 4-4-5 Minatomirai, Nishi-ku, Yokohama, Kanagawa 220-0012 Japan